# COMO GENERAR UNA BASE DE DATOS EN ACCESS DESDE EXCEL

### OBJETIVO

Que el alumno conozca los pasos necesarios para poder genera una base de datos de forma adecuada para posteriormente poder la importar a otro software

### **FUNDAMENTOS TEORICOS**

Microsoft Access es un sistema de gestión de bases de datos incluido en el paquete de programas de Microsoft Office. Es igualmente un gestor de datos que recopila información relativa a un asunto o propósito particular, como el seguimiento de pedidos de clientes o el mantenimiento de una colección de música. Access es un completo y demandado programa informático en entornos de empresa, que permite la creación y gestión de bases de datos, así como su modificación, control y mantenimiento.

Un sistema de gestión de bases de datos (SGBD) es un conjunto de programas que permiten el almacenamiento, modificación y extracción de la información en una base de datos, además de proporcionar herramientas para añadir, borrar, modificar y analizar los datos. Los usuarios pueden acceder a la información usando herramientas específicas de interrogación y de generación de informes, o bien mediante aplicaciones al efecto Los SGBD también proporcionan métodos para mantener la integridad de los datos, para administrar el acceso de usuarios a los datos y para recuperar la información si el sistema se corrompe. Permite presentar la información de la base de datos en variados formatos. La mayoría de los SGBD incluyen un generador de informes. También puede incluir un módulo gráfico que permita presentar la información con gráficos y tablas.

#### DESARROLLO

Teniendo el archivo en Excel en orden, con las condiciones anteriores, procedemos a importar los datos a una base de Access, ya que *Surpac* solo reconoce una base de datos de ACCESS Generamos una base de datos nueva.

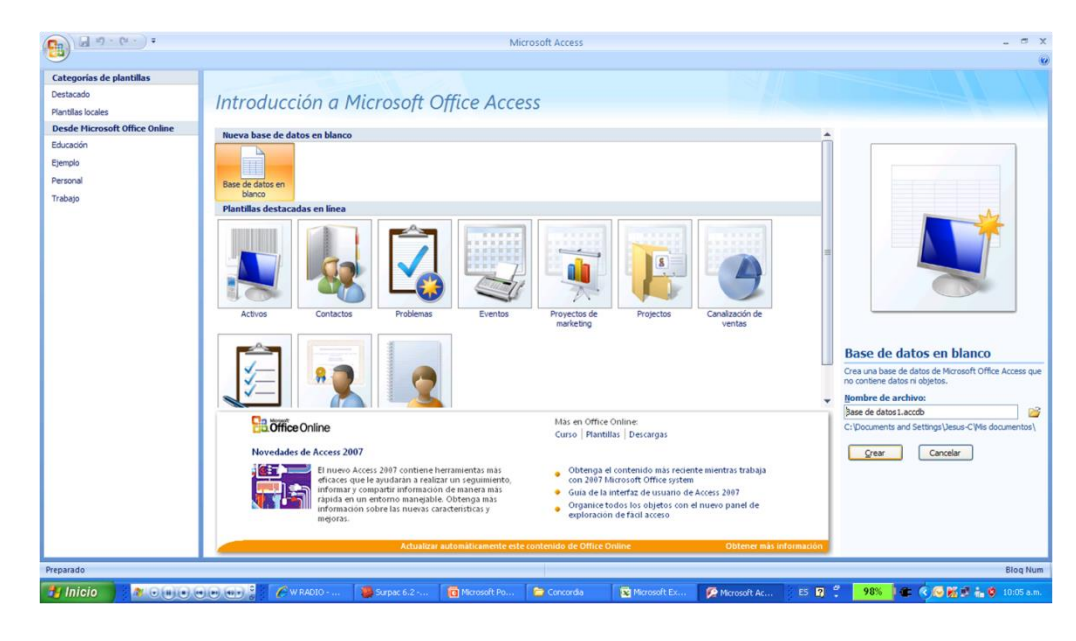

Práctica #10

### INOVAMINE

Al tener el archivo creado y en la carpeta correspondiente donde lo podamos localizar: Nos vamos a la pestaña de "Datos externos"

| (1) - (1)           | u - ) <del>-</del>                               |                                     |                                          | Herramientas de t                                         | bla base cond                                                | cord : Base de datos                      | (Access 2007)   | ) - Microsoft Access |                                                                                                    |               | _ = ×            |
|---------------------|--------------------------------------------------|-------------------------------------|------------------------------------------|-----------------------------------------------------------|--------------------------------------------------------------|-------------------------------------------|-----------------|----------------------|----------------------------------------------------------------------------------------------------|---------------|------------------|
| Inicio              | Crear Datos ex                                   | ternos Herran                       | nientas de base de da                    | tos Hoja de datos                                         |                                                              |                                           |                 |                      |                                                                                                    |               | 0                |
| Ver<br>Vistas       | gregar campos Colu<br>existentes bús<br>Campos y | mna de<br>queda 🏹 Cambi<br>columnas | ar Tipo de<br>Formato<br>iar nombre \$ % | datos:<br>: Formato<br>000 (*% +%)<br>Formato y tipo de d | <ul> <li>Único</li> <li>Se requiere</li> <li>atos</li> </ul> | Relaciones Depend<br>del ob<br>Relaciones | encias<br>ijeto |                      |                                                                                                    |               |                  |
| Todas las tablas    | <ul> <li>✓ «</li> </ul>                          | Tabla1                              |                                          |                                                           |                                                              |                                           |                 |                      |                                                                                                    |               | ×                |
| Tabla1              | *                                                | Id Id (Nuev                         | Agregar nuevo (0)                        | campo                                                     |                                                              |                                           |                 |                      |                                                                                                    |               |                  |
|                     |                                                  | - 19 -                              | (~ ~ ) ₹                                 |                                                           |                                                              |                                           |                 |                      | Herramie                                                                                                    | ntas de tabla | base             |
|                     |                                                  | Inicio                              | Crear                                    | Datos exter                                               | nos                                                          | Herramienta                               | as de ba        | se de datos          | Hoja                                                                                                    | de datos      |                  |
|                     |                                                  | *                                   |                                          |                                                           | <b>1</b>                                                     | Insertar                                  |                 | Tipo de datos:       |                                                                                                    | -             | Único            |
|                     | (CONTRACTOR)                                     |                                     |                                          |                                                           | 1 AL                                                         | Eliminar                                  |                 | Formato:             | Formato                                                                                                    | -             | Se req           |
|                     | Ver                                              | Nuevo<br>campo                      | Agregar ca<br>existent                   | mpos Columi<br>es búsqu                                   | na de<br>Ieda 🛋                                              | Cambiar no                                | mbre            | \$ % 000             | ⊕ 0 00     ⊕ 0     ⊕ 0     ⊕     0     ⊕ 0     ⊕     0     ⊕     0     ⊕     0     ⊕     0     ⊕     0     ⊕     0     ⊕     0     ⊕     0     ⊕     0     ⊕     0     ⊕     0     ⊕     0     ⊕     0     ⊕     0     ⊕     0     ⊕     0     ⊕     0     ⊕     0     ⊕     0     ⊕     0     ⊕     0     ⊕     0     ⊕     0     ⊕     0     ⊕     0     ⊕     0     ⊕     0     ⊕     0     ⊕     0     ⊕     0     ⊕     0     ⊕     0     ⊕     0     ⊕     0     ⊕     0     ⊕     0     ⊕     0     ⊕     0     ⊕     0     ⊕     0     ⊕     0     ⊕     0     ⊕     0     ⊕     0     ⊕     0     ⊕     0     ⊕     0     ⊕     0     ⊕     0     ⊕     0     ⊕     0     ⊕     0     ⊕     0     ⊕     0     ⊕     0     ⊕     0     ⊕     0     ⊕     0     ⊕     0     ⊕     0     ⊕     0     ⊕     0     ⊕     0     ⊕     0     ⊕     0     ⊕     0     ⊕     0     ⊕     0     ⊕     0     ⊕     0     ⊕     0     ⊕     0     ⊕     0     ⊕     0     ⊕     0     ⊕     0     ⊕     0     ⊕     0     ⊕     0     ⊕     0     ⊕     □     □     □     □     □     □     □     □     □     □     □     □     □     □     □     □     □     □     □     □     □     □     □     □     □     □     □     □     □     □     □     □     □     □     □     □     □     □     □     □     □     □     □     □     □     □     □     □     □     □     □     □     □     □     □     □     □     □     □     □     □     □     □     □     □     □     □     □     □     □     □     □     □     □     □     □     □     □     □     □     □     □     □     □     □     □     □     □     □     □     □     □     □     □     □     □     □     □     □     □     □     □     □     □     □     □     □     □     □     □     □     □     □     □     □     □     □     □     □     □     □     □     □     □     □     □     □     □     □     □     □     □     □     □     □     □     □     □     □     □     □     □     □     □     □     □     □     □     □     □     □     □     □     □     □     □     □     □     □     □     □     □     □     □     □     □     □     □     □     □     □ |               |                  |
|                     | Vistas                                           |                                     |                                          | Campos y co                                               | lumnas                                                       |                                           |                 | J                    | Formato y                                                                                                    | tipo de datos |                  |
|                     | Todas la                                         | as tablas                           | ;                                        | 🔍 « [                                                     | Tabla1                                                       |                                           |                 |                      |                                                                                                    |               |                  |
|                     | Tabla1                                           |                                     |                                          | *                                                         | Id                                                           | - A                                       | grega           | r nuevo camp         | 0                                                                                                    |               |                  |
|                     | (canada)                                         | Registro: H < 1                     | de1 → H→S 3                              | & Sin filtro Buscar                                       |                                                              |                                           |                 |                      |                                                                                                    |               |                  |
| Vista Hoja de datos |                                                  |                                     |                                          |                                                           |                                                              |                                           |                 |                      |                                                                                                    |               | Blog Num 🛅 😫     |
| 🛃 Inicio            | *                                                |                                     | 🌈 W RADIO                                | 🥮 Surpac 6.2 🧯                                            | Microsoft Po                                                 | Concordia                                 | Kicrosoft       | Ex 😥 Microsoft Ac    | ES 😰 🗘                                                                                                    | 98% 🛛 🖝 🔇 🐼 K | 🗿 🚠 🧐 10:06 a.m. |

En esta pestaña nos vamos a la parte de importar y le damos clic al icono de Excel, en la nueva ventana, buscamos el Excel que generamos y le damos clic en aceptar.

| Inicio Crease Delos e      | Herramientas de base de datos Hoja de datos Hoja de datos (Access 2007) - Microsoft Access 2007) - Microsoft Access 2007) |
|----------------------------|----------------------------------------------------------------------------------------------------|
| Importaciones<br>guardadas | Archivo de texto       Image: Construction of the construction of the construction of                                          |
| Todas las tablas 💿 «       | Tablat Section e ongen y el descrio de los datos.                                                                                                    |
| Tabla1 ↔                   | Id       Bit Mode of old         Image: State of the state of old       Image: State of old         Image: State of old       Image: State of old         Expectifique clands       Image: State old         Image: State old       Image: State old         Image: State old       Image: State old         Image: Sta                                                                                                    |
|                            |                                                                                                    |
| Vista Hoja de datos        | eegistro: w < 1 de 1 / // // w < sin nitro   buscar                                                                                                    |
| 🛃 Inicio 💦 🕷 💿 💿 💿         | 🕡 💵 📴 🖉 🖉 Internet 🔹 🕼 Surpac 6.2 👩 Microsoft Po 🖆 Concordia 📓 Muestreo C 🥬 Microsoft Ac 👌 ES 😰 🐔 🥊 98% 🕼 🏶 👘 🖗 👘 🖗 👘 👘 👘                                                                                                    |

# INOVAMINE

Se habré una nueva ventana, se tendrán que importar pestaña por pestaña de la siguiente manera:

| 🔳 Asistente para imp | portación de hojas de cálculo                                                                                    | x |
|----------------------|----------------------------------------------------------------------------------------------------|---|
|                      | Ésta es toda la información que el asistente necesita para importar los datos.<br>Importar a la tabla:<br>collar |   |
|                      | Desearía que el asistente anali <u>z</u> ara la estructura de la tabla después de importar los datos.            |   |
|                      | Cancelar < <u>A</u> trás Siguignte > <u>Finalizar</u>                                                            |   |

Para los demás:

| Nombre de campo | o<br>: depth fro | om      | Tipo de da | to: Doble                       |      | ~    |      |          |
|-----------------|------------------|---------|------------|---------------------------------|------|------|------|----------|
| Indexado:       | No               |         | No imp     | ortar el <u>c</u> ampo (Saltar) |      |      |      |          |
|                 |                  |         |            |                                 |      |      |      |          |
|                 |                  |         |            |                                 |      |      |      |          |
| depth from      | depth to         | hole id | sample id  | Ag                              | Pb   | Cu   | Zn   | Valor    |
| 1               | 2                | 94638   | 94638      | 196                             | 0.4  | 0.23 | 0.22 | 36.6249  |
| 2 3             | 3                | 94638   | 94637      | 54                              | 0.16 | þ    | 0.28 | 13.778   |
| 3 4             | 4                | 94638   | 94636      | 66                              | 0.15 | 0.06 | 0.16 | 13.808   |
| 4 5             | 5                | 94638   | 94619      | 28                              | 0.33 | 0.87 | 0.03 | 14.8922  |
| 0 0             | 0.25             | 94618   | 94618      | 192                             | 1.27 | 6.03 | 0.95 | 107.5606 |
| 0 0             | 0.25             | 94617   | 94617      | 292                             | 1.4  | 1.23 | p.27 | 68.0504  |
| 0 0             | 0.25             | 94616   | 94616      | 242                             | 0.36 | 0.38 | 0.5  | 48.9724  |
| 0 0             | 0.25             | 94615   | 94615      | 1022                            | 1.13 | 0.44 | 1.81 | 187.9733 |
| 0 0             | 0.25             | 94607   | 94607      | 56                              | p.29 | 8.88 | 0.07 | 90.3927  |
| 0 0             | 0.25             | 94606   | 94606      | 98                              | 4.62 | 77.7 | 0.36 | 127.0753 |
| 0 0             | 0.25             | 94605   | 94605      | 450                             | 4.76 | 1.47 | 1.98 | 149.8653 |
| 0 0             | 0.25             | 94604   | 94604      | 280                             | 1.2  | 0.85 | 0.41 | 63.7996  |
| 0 0             | 0.25             | 94355   | 94355      | 86                              | 1.11 | 1.17 | 0.1  | 33.3165  |
| 0               | 7 2 5            | 04354   | 04354      | 144                             | 1 22 | k 59 | h 25 | 66 481   |

| n. |   | -+- |    | 41 | 0 |
|----|---|-----|----|----|---|
| 21 | ľ | СП  | ca | #1 | U |

# INOVAMINE

| Opciones de campo |                     | · · | Tino do dotos | Dahla                     |          |   |
|-------------------|---------------------|-----|---------------|---------------------------|----------|---|
| Indexado:         | Sí (Con duplicados) | ~   | No importar e | el <u>c</u> ampo (Saltar) | <b>•</b> |   |
|                   |                     |     |               |                           |          |   |
|                   |                     |     |               |                           |          |   |
| hole id azimut    | th depth            | dip |               |                           |          |   |
| 94638 0           | 0.25                | 90  |               |                           |          | 4 |
| 94637 0           | 0.25                | 90  |               |                           |          | _ |
| 94636 D           | 0.25                | 90  |               |                           |          |   |
| 94619 D           | 0.25                | 90  |               |                           |          |   |
| 94618 0           | 0.25                | 90  |               |                           |          |   |
| 94617 0           | 0.25                | 90  |               |                           |          |   |
| 94616 0           | 0.25                | 90  |               |                           |          |   |
| 94615 0           | 0.25                | 90  |               |                           |          |   |
| 94607 0           | 0.25                | 90  |               |                           |          |   |
| 94606 0           | 0.25                | 90  |               |                           |          |   |
| 94605 0           | 0.25                | 90  |               |                           |          |   |
| 94604 0           | 0.25                | 90  |               |                           |          |   |
| 04355             | 0.25                | po  |               |                           |          |   |
| , 54333 0         |                     |     |               |                           |          |   |

| 🔳 Asistente para im                                                                                                    | portación de hojas de | cálculo >                                                                                                    | C         |
|----------------------------------------------------------------------------------------------------|-----------------------|----------------------------------------------------------------------------------------------------|-----------|
|                                                                                                    | Microsoft Access rev  | omienda que defina una dave principal para la pueva tabla. Una dave principal se                                                                                   |           |
|                                                                                                    | -                     | ortación de hojas de cálculo                                                                                                    | x         |
| hole id azi<br>94637 0<br>94617 0<br>94617 0<br>94617 0<br>94617 0<br>94617 0<br>94617 0<br>94617 0<br>94617 0<br>94617 0<br>94617 0<br>94617 0<br>109460 0<br>109460 0<br>1194605 0<br>1294604 0<br>1394355 0<br>1494354 0 | Asistente para imp    | internación de hojas de cálculo         Ésta es toda la información que el asistente necesita para importar los datos.         [mportar a la tabla:         curvey | X         |
|                                                                                                    |                       |                                                                                                    |           |
|                                                                                                    |                       | Cancelar < <u>A</u> trás Sigui <u>e</u> nte >                                                                                                    | Einalizar |

### Práctica #10

### **INOVAMINE**

Para tener una base más exacta se abrirá una base existente y se sustituirán, los puntos arriba descritos.

Teniendo este archivo se procede a vincular la base en Access y el programa de SURPAC:

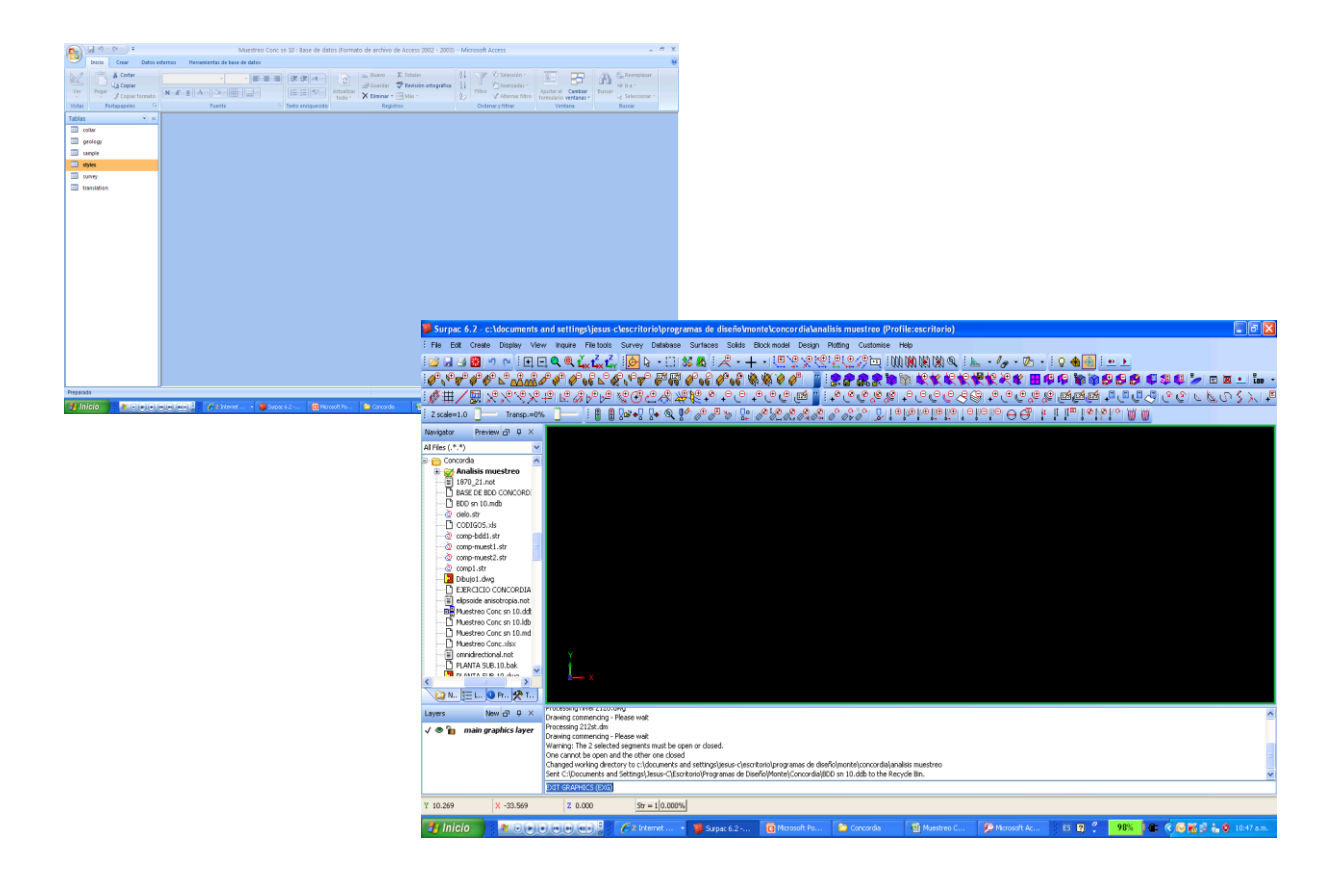

#### **CONCLUSIONES Y RESULTADOS:**

- 1. De forma breve, describa como se genera una base de datos
- 2. Conoce otra forma de generar una base de datos de manera sencilla
- 3. Comentarios sobre la práctica.